## Nastavení filtru dovolená pro zasílání odpovědi v době nepřítomnosti

Filtr **Dovolená** se hodí pokud chceme automaticky odpovídat na maily v době, kdy nejsme přítomni na pracovišti, či jsme dokonce mimo dosah internetu.

- po přihlášení do systému Horde vybereme z vrchní části záložku Pošta a tam nabídku Filtry (Obr 1)
- z nabídky filtrů si vybereme filtr Dovolená
- dále nastavíme požadované údaje (Obr 2)
  - začátek, konec filtru
    - text zprávy

| Obr 1                                                                                                    |                                                                                                    | Obr 2                                                                                                    |                                      |
|----------------------------------------------------------------------------------------------------|----------------------------------------------------------------------------------------------------|----------------------------------------------------------------------------------------------------|--------------------------------------|
| Constant Constant | Pato • Nalwedd • Konstein • Georg • Konstein • Datasi • 😋<br>Esistatujici previdte 😌<br>© Die Intes *<br>@ Creat Intes *<br>@ Creat Intes *<br>@ Creat Intes *<br>@ Creat Intes *<br># Prepartitati * Construction<br>• Prepartitati * Construction | CAMPANE  CAMPANE  CAMPANE  CAMPANE  CAMPANE  CAMPANE  CAMPANE  CAMPANE  TANAGARAN  CAMPANE  TANAGARAN  TANAGARAN   TANAGARAN   TANAGARAN   TANAGARAN   TANAGARAN   TANAGARAN   TANAGARAN   TANAGARAN   TANAGARAN   TANAGARAN   TANAGARAN   TANAGARAN   TANAGARAN   TANAGARAN   TANAGARAN   TANAGARAN   TANAGARAN   TANAGARAN   TANAGARAN   TANAGARAN | Anne Scheide Konde Bud * Date Oner C |

From: https://dokuwiki.opf.slu.cz/ - Ústav informačních technologií

Permanent link: https://dokuwiki.opf.slu.cz/horde:dovolena

Last update: 2014/05/05 08:00

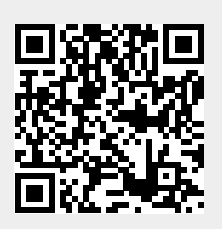